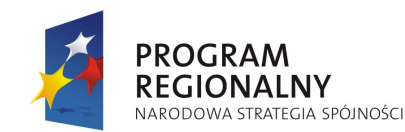

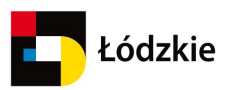

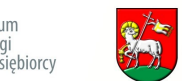

POWIAT

WIFI UŇSKI

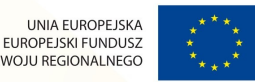

Projekt współfinansowany przez Unię Europejską z Europejskiego Funduszu Rozwoju Regionalnego

Wzmocnienie roli Szlaku Bursztynowego i innych szlaków tematycznych w zintegrowanym produkcie turystycznym województwa łódzkiego

## Spacer interaktywny po mapie cyfrowej Portalu Turystyki Aktywnej Ziemi Wieluńskiej

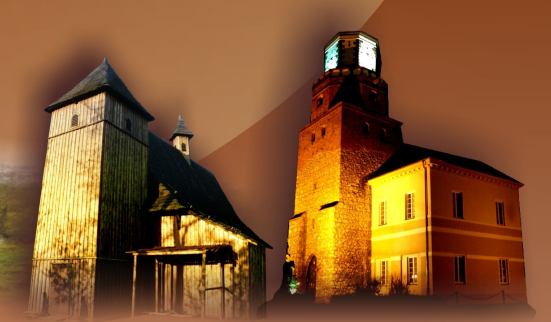

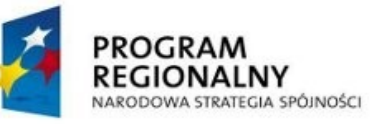

STAK BURSLI

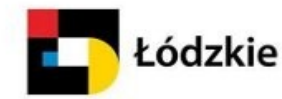

**Unia Europejska** Europejski Fundusz Rozwoju Regionalnego

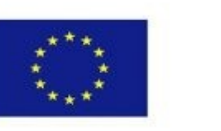

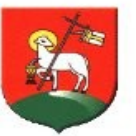

### Cel spaceru po mapie cyfrowej

Mapy prezentują lokalizację obiektów atrakcji i bazy turystycznej oraz przebieg szlaków turystycznych.

Dla wybranego obiektu (szlaku) można wyświetlić szczegółową kartę informacyjną.

Znajdują się tam informacje takie jak: opis i historia obiektu, dane kontaktowe, dodatkowe informacje, galeria fotograficzna oraz inne obiekty powiązane z wybranym elementem.

Każdy obiekt, dla którego w bazie danych zdefiniowano współrzędne położenia (GIS) wraz z powiązaniami (relacjami) przedstawiony jest na interaktywnej mapie.

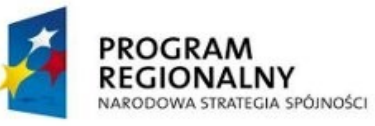

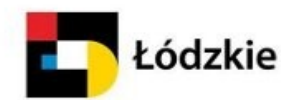

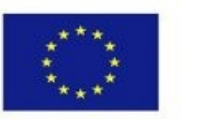

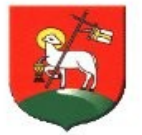

## Jak rozpocząć spacer interaktywny?

Przeglądanie opisów i fotografii wielu szlaków oraz atrakcji i obiektów bazy turystycznej połączone z lokalizacją na interaktywnej mapie cyfrowej umożliwiają **portlety** znajdujące się na stronie głównej portalu.

Najciekawszy spacer interaktywny umożliwiają przede wszystkim następujące portlety:

- MAPA, SZLAKI, OBIEKTY
- TEMATY

SAK BURSLI

- LOSOWA ATRAKCJA
- LOSOWE ZDJĘCIE

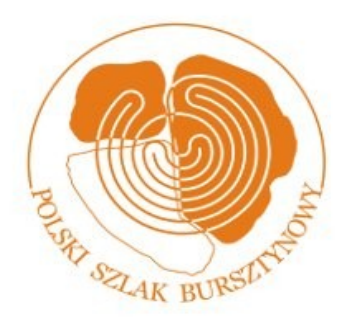

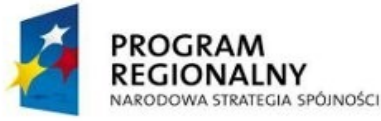

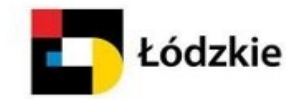

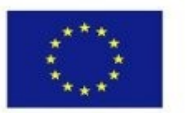

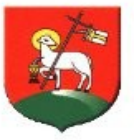

### Wyszukiwanie obiektów na mapie

Portlet **MAPA, SZLAKI, OBIEKTY** umożliwia wyszukiwanie obiektów. Polecamy dwa niżej opisane sposoby wyszukiwanych obiektów.

- Szukaj obiektu lub szlaku
- Kategorie

Wyszukane obiekty mogą być prezentowane na mapie, liście lub w postaci miniatur.

Przejście do innego sposobu prezentacji polega na otworzeniu innej zakładki tego samego okna:

mapa / lista / miniatury.

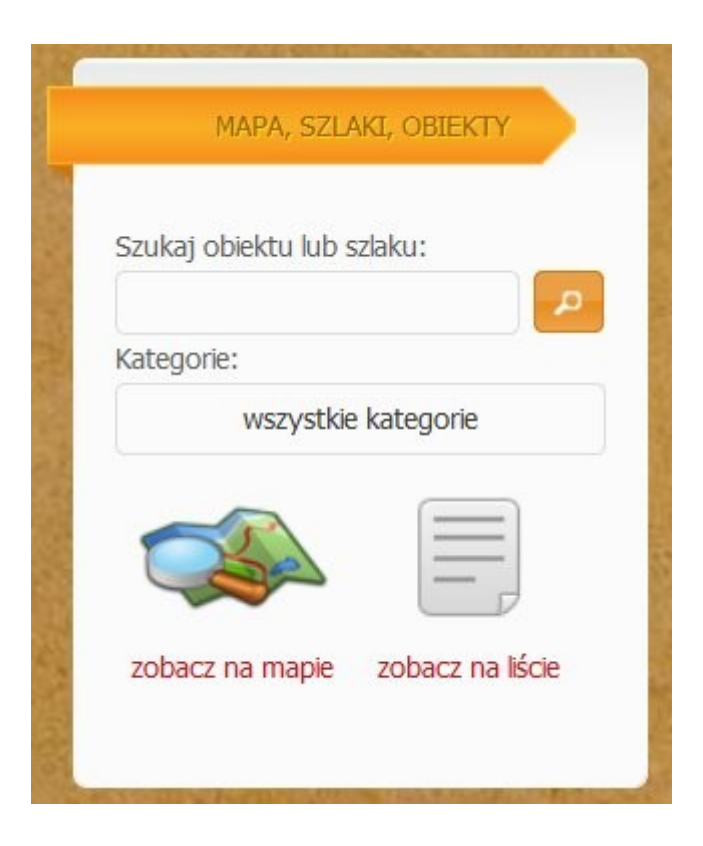

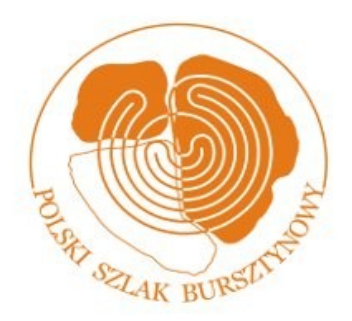

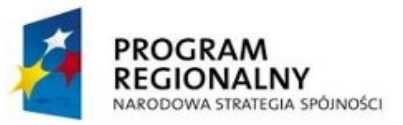

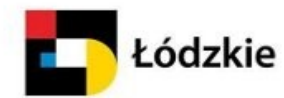

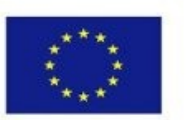

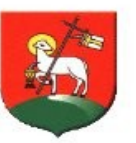

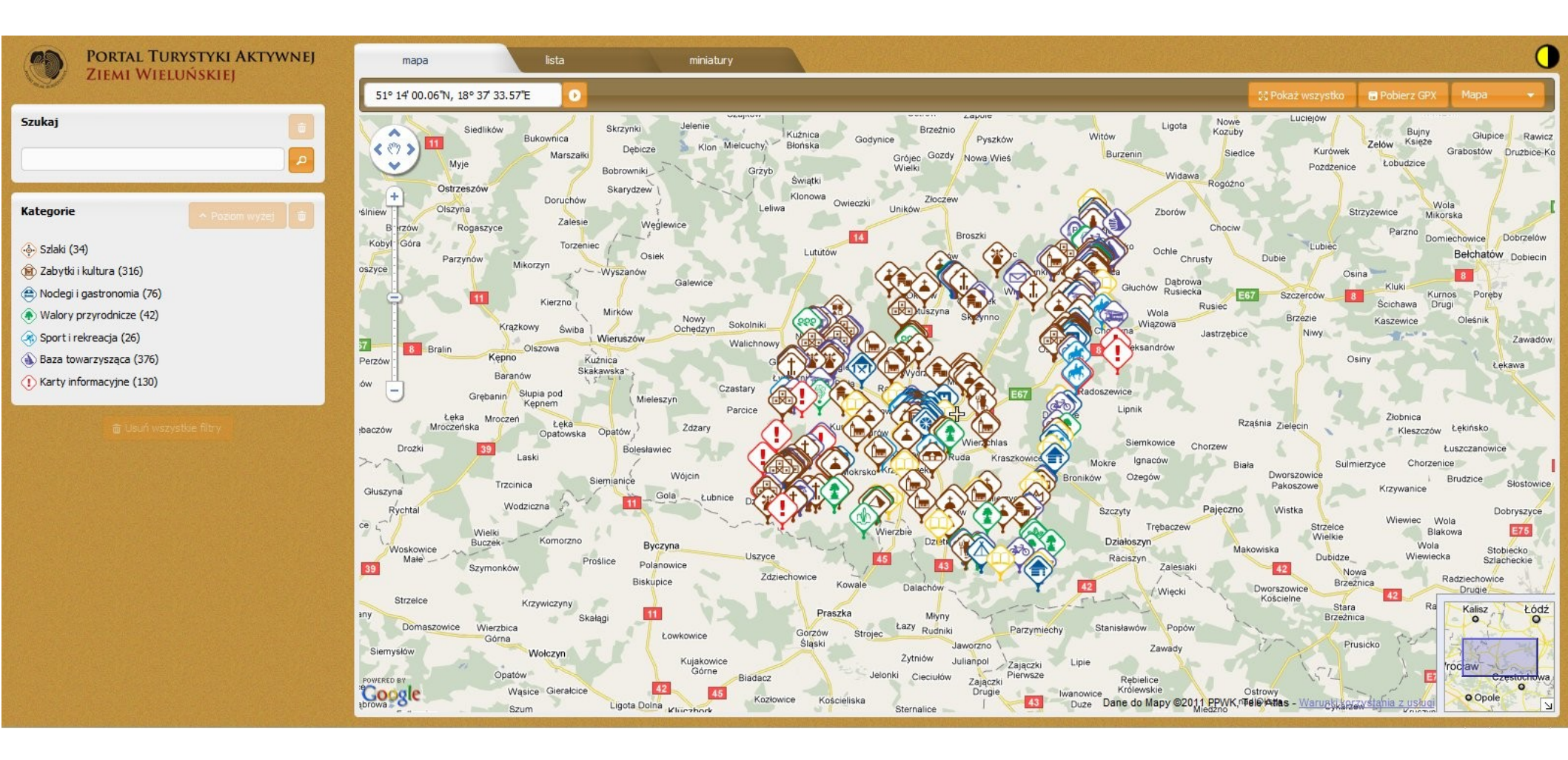

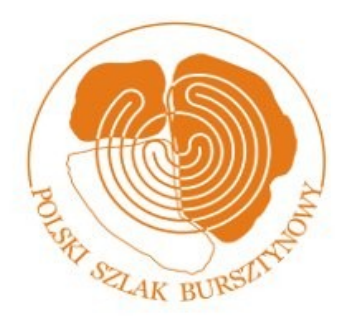

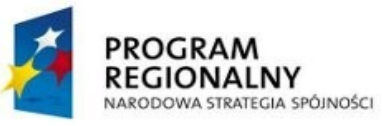

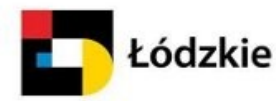

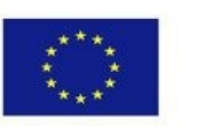

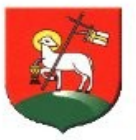

### Funkcjonalność mapy

Na mapie można przeglądać wszystkie kategorie naraz bądź też wyświetlić każdą kategorię osobno. Służy do tego klasyfikacja szlaków i obiektów.

Na mapie interaktywnej znajdują się wszystkie obiekty. Widoczna ilość obiektów uzależniona jest od zoomu. Czym większy zoom tym bardziej szczegółowe obiekty dla danego obszaru będą się pojawiały.

Aby przeczytać o danym obiekcie trzeba na niego kliknąć. Wyświetli się wtedy dymek obiektu na którym znajdują się podstawowe informację o obiekcie.

Kategorie obiektów można przeglądać również w postaci listy lub miniatur fotografii reprezentatywnych dla danego obiektu.

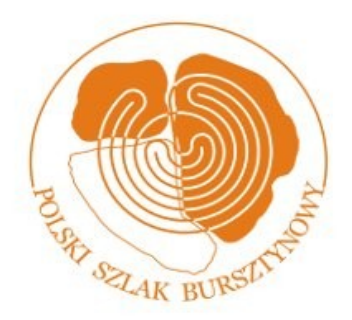

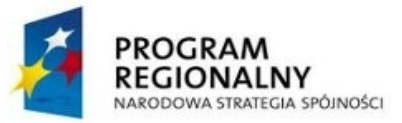

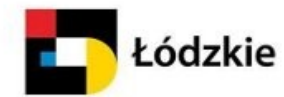

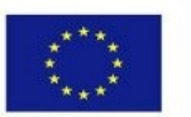

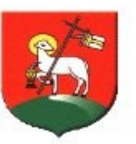

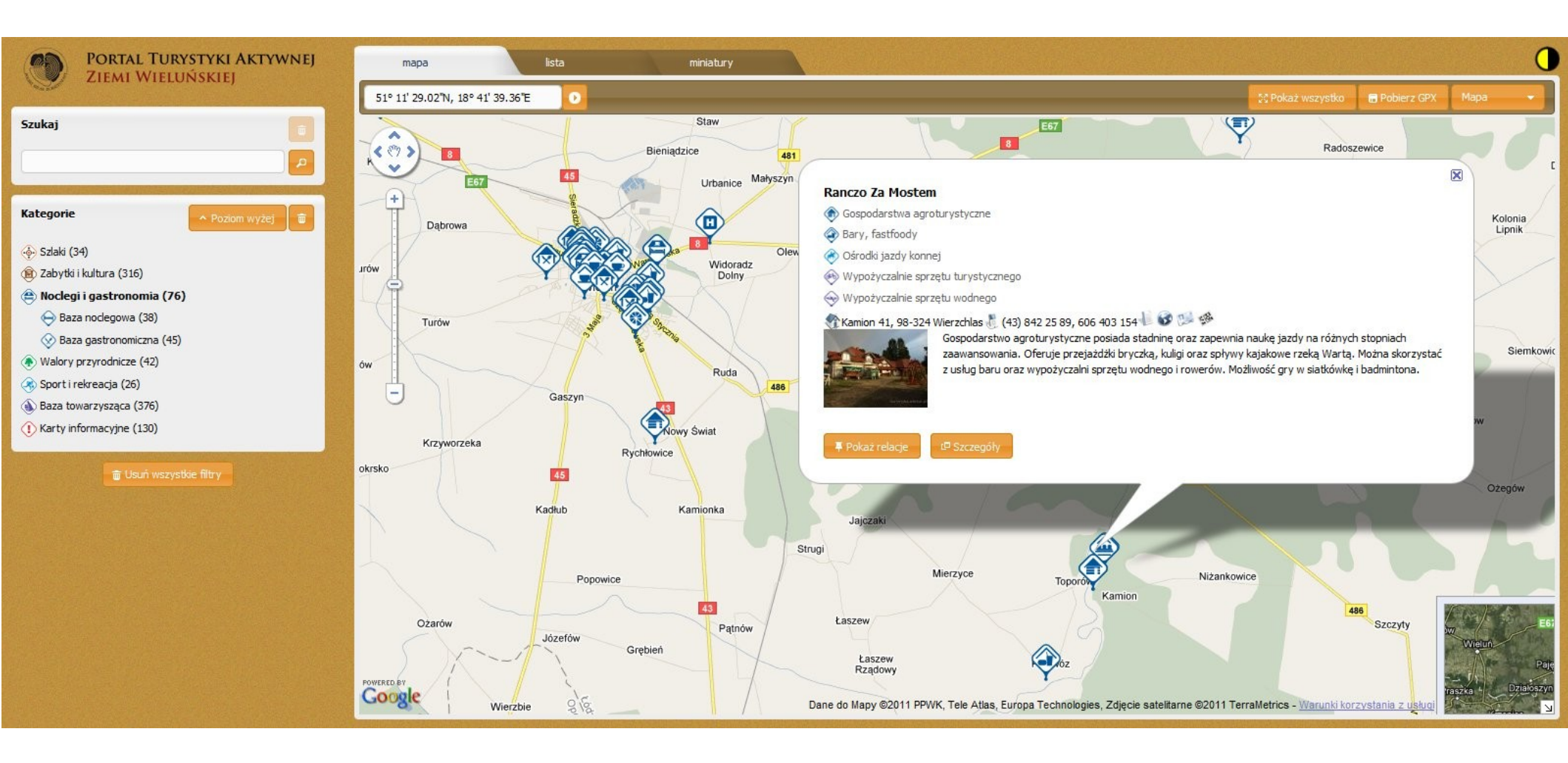

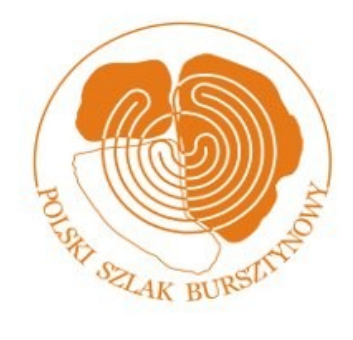

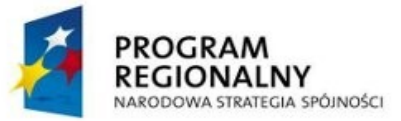

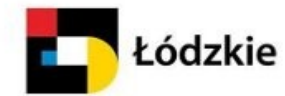

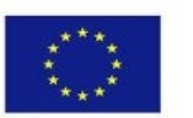

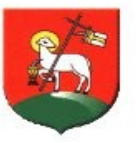

| PORTAL TURYSTYKI AKTYWNEJ                                                                                                    | mapa | lista miniatury                                                                                                    |                                                                                                    |
|----------------------------------------------------------------------------------------------------|------|----------------------------------------------------------------------------------------------------|----------------------------------------------------------------------------------------------------|
| Szukaj                                                                                                    | 1    | Zespół dworski w Ożarowie<br>⊕ Muzea, archiwa i zbiory<br>⊕ Pałace i dwory<br>⊖ Parki, ogrody<br>∰ Ożarów, 98-345 Mokrsko € (43) 841 17 24 € 🕬 🍄                                                                                   | Zrewitalizowany zespół dworski składający się z drewnianego dworu z 1757 r. z<br>łamanym dachem polskim i dwoma alkierzami, parkiem z pomnikami przyrody i stawami,<br>altaną oraz basztą widokową. Zespół ten jest Oddziałem Muzeum Ziemi Wieluńskiej w<br>Wieluniu. |
| Kategorie Pozicm wyzej   Szlaki (34) Image: Szlaki (34)   Zabytki kultura (316) Image: Szlaki (34)   Modegi i gastronomia (76) Image: Szlaki (34)   Modry przyrodnicze (42) Image: Szlaki (34)   Sport i rekreacja (26) Image: Szlaki (37)   Modry przyrodnicze (42) Image: Szlaki (37)   Image: Szlaki (34) Image: Szlaki (37)   Image: Szlaki (34) Image: Szlaki (37)   Image: Szlaki (34) Image: Szlaki (34)   Image: Szlaki (34) Image: Szlaki (34)   Image: Szlaki (34) Image: Szlaki (34)   Image: Szlaki (34) Image: Szlaki (34)   Image: Szlaki (34) Image: Szlaki (34)   Image: Szlaki (34) Image: Szlaki (34)   Image: Szlaki (34) Image: Szlaki (34)   Image: Szlaki (34) Image: Szlaki (34)   Image: Szlaki (34) Image: Szlaki (34)   Image: Szlaki (34) Image: Szlaki (34)   Image: Szlaki (34) Image: Szlaki (34)   Image: Szlaki (34) Image: Szlaki (34)   Image: Szlaki (34) Image: Szlaki (34)   Image: Szlaki (34) Image: Szlaki (34)   Image: Szlak | 2    | Basen kryty<br>🐳 Baseny kryte<br>🎕 ul. Polskiej Organizacji Wojskowej 14, 98-300 Wieluń 🌷 43 843 58 05 🐼 🕬 🅬                                                                                                    | Pływalnia kryta składa się z niecki pływackiej, widowni oraz sauny.                                                                                                    |
|                                                                                                    | 3    | Dawny zespół klasztorny Bernardynek – Muzeum Ziemi Wieluńskiej<br>Muzea, archiwa i zbiory<br>Kościoły<br>Klasztory, zakony<br>Mul. Narutowicza 13, 98-300 Wieluń 🖁 (43) 843 43 34 🎼 🐼 🅬                                            | Budynek pokłasztorny, w przeszłości manufaktura sukiennicza, stolarnia a od 1969 r.<br>siedziba Muzeum Ziemi Wieluńskiej. W przeszłości klasztor połączony był przejściem z<br>kościołem. Zachowały się oryginalne sklepienia piwnic i na parterze.                   |
|                                                                                                    | 4    | Gospodarstwo agroturystyczne Alicji Okrasy<br>(*) Gospodarstwa agroturystyczne<br>(*) ul. Więcławska 2, Krzeczów, 98-324 Wierzchlas (*) 606 372 344 (*) (*)                                                                        | Malowniczo położone gospodarstwo agroturystyczne znajduje się na końcu wsi. W<br>pobliżu staw, rzeka Warta oraz piękne lasy Załęczańskiego Parku Krajobrazowego -<br>idealne na jesienne grzybobrania.                                                                |
|                                                                                                    | 5    | Gospodarstwo agroturystyczne Haliny Piekary<br>🕐 Gospodarstwa agroturystyczne<br>餐 ul. Walków 29, Walków, 98-320 Osjaków 튆 (43) 842 35 03 🐼 🎾 🅬                                                                                    | Typowe rolnicze gospodarstwo agroturystyczne oferuje bliski kontakt z naturą oraz<br>tradycyjną kuchnię z ekologicznych produktów z własnego gospodarstwa.                                                                                                    |
|                                                                                                    | 6    | Gospodarstwo agroturystyczne "Pokoje u Steców"<br>(*) Gospodarstwa agroturystyczne<br>(*) Załęcze Małe 30, 98-335 Pątnów (*) 43 886 59 81, 668 452 844 (*)<br>(*) Załęcze Małe 30, 98-335 Pątnów (*) 43 886 59 81, 668 452 844 (*) | Duży rodzinny dom przystosowany dla potrzeb turystów pragnących zwiedzić pobliskie okolice, uprawiać turystykę aktywną, bądź po prostu odpocząć.                                                                                                    |
|                                                                                                    |      | Strona 1 z 96, obiekty od 1 do 10 z 954<br>Pierwsza Poprzednia 1 2 3 4 5 6 Następna Ost                                                                                                    | Limit obiektów na stronie 10 🗸                                                                                                    |

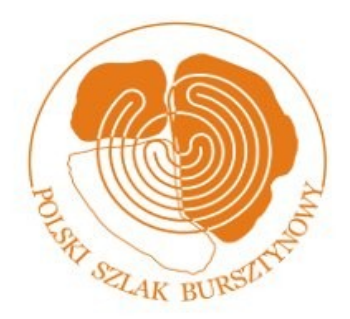

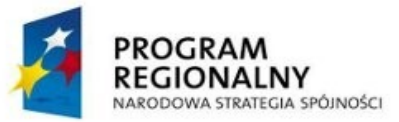

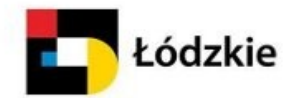

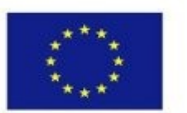

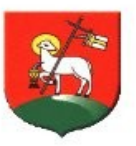

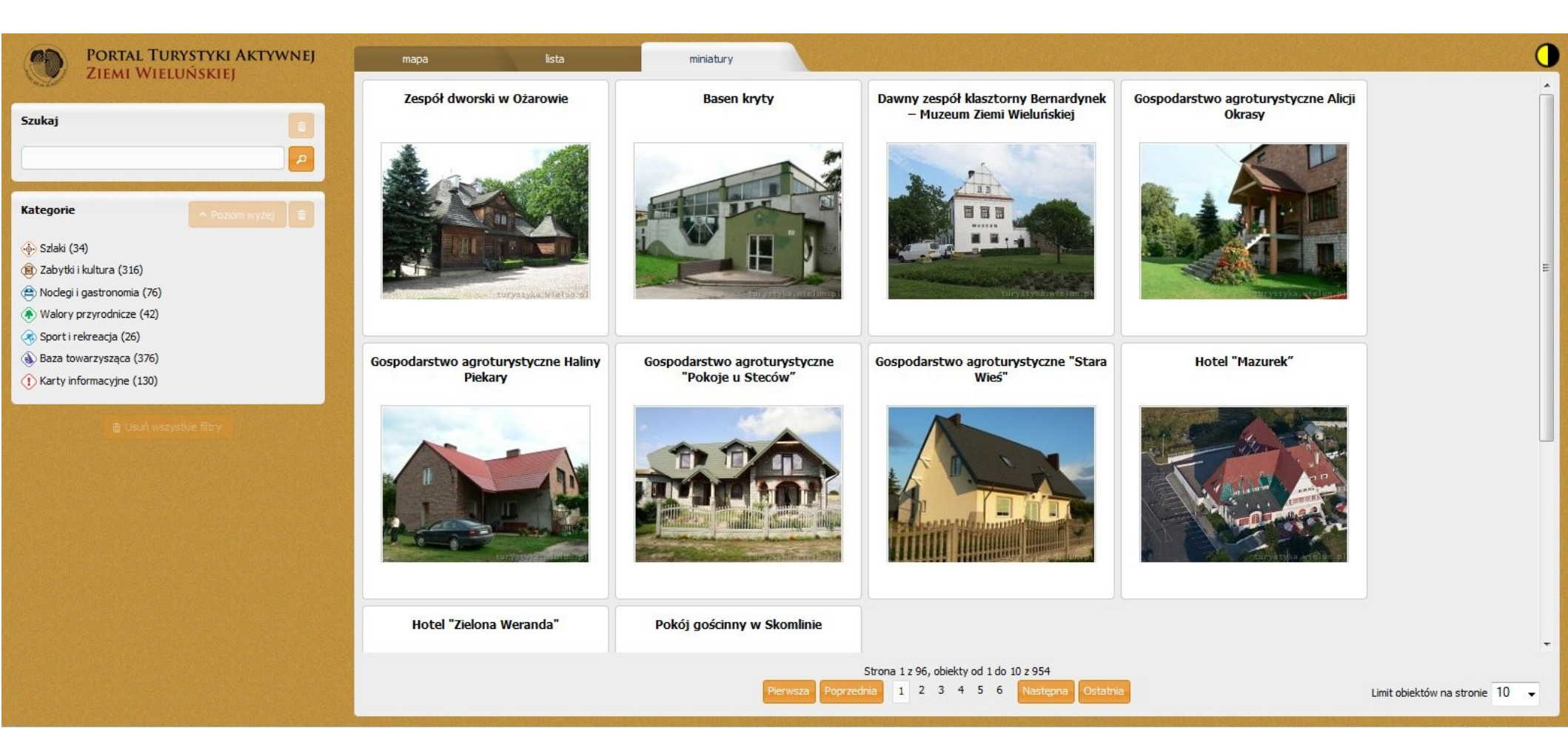

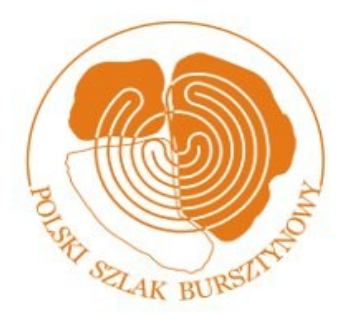

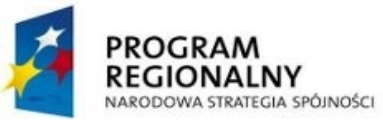

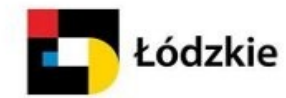

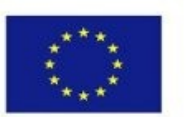

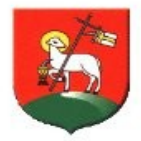

### MAPA, SZLAKI, OBIEKTY

#### d Ranczo Za Mostem

- Gospodarstwa agroturystyczne
- 🛞 Wypożyczalnie sprzętu wodnego
- 🛞 Wypożyczalnie sprzętu turystycznego
- 🛞 Ośrodki jazdy konnej
- Bary, fastfoody

Gospodarstwo agroturystyczne posiada stadninę oraz zapewnia naukę jazdy na różnych stopniach zaawansowania. Oferuje przejażdźki bryczką, kuligi oraz spływy kajakowe rzeką Wartą. Można skorzystać z usług baru oraz wypożyczalni sprzętu wodnego i rowerów. Możliwość gry w siatkówkę i badmintona.

#### Galeria

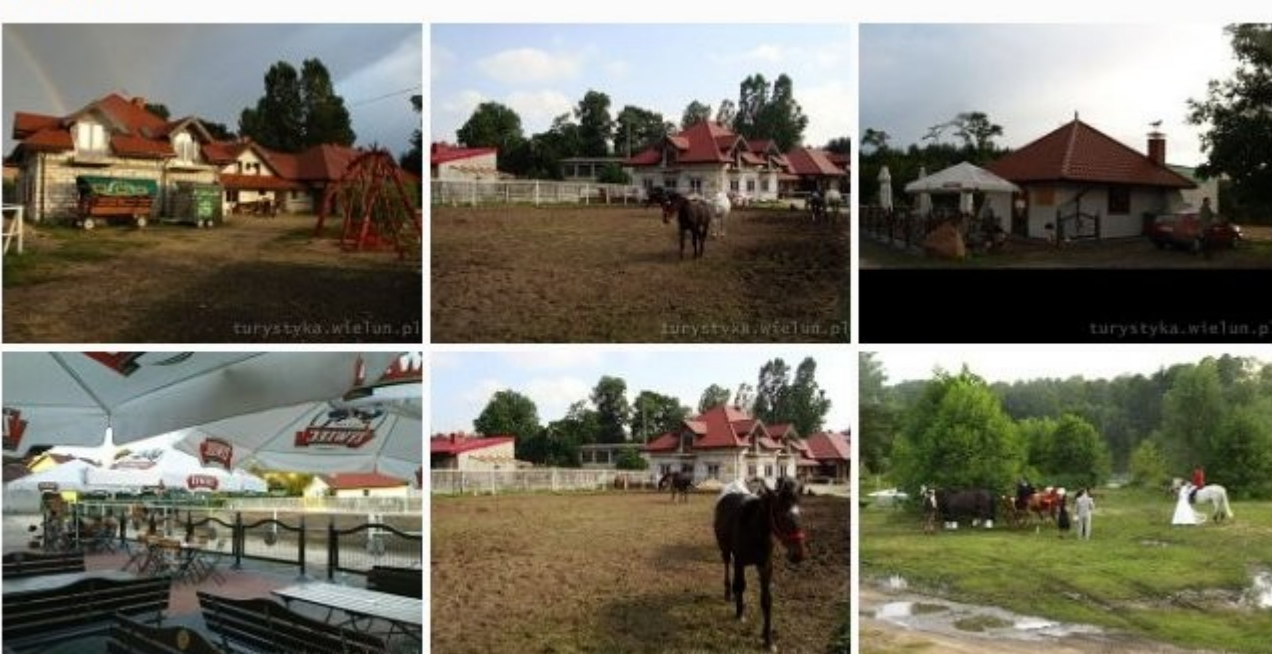

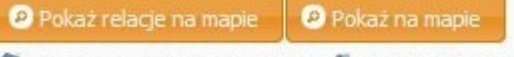

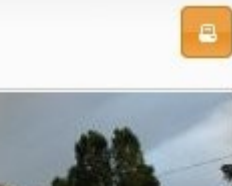

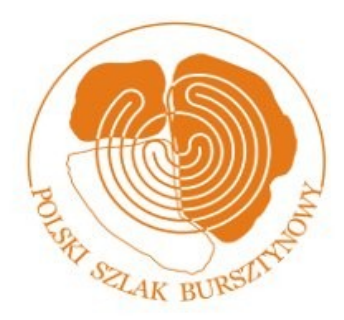

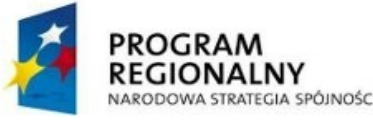

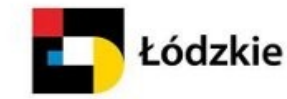

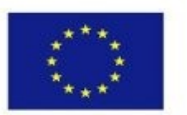

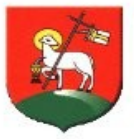

### Wyszukiwanie obiektów na mapie

**Szukaj obiektu lub szlaku** – do tego pola można wpisać identyfikujące obiekt słowo lub kilka słów. W efekcie zostaną wyszukane wszystkie obiekty, w których nazwie, opisie lub opisie skróconym występują zadane słowa.

W przypadku wpisania do pola kilku słów, wyszukiwane są także obiekty, w których słowa te występują w różnych miejscach nazwy / opisu / opisu skróconego (słowa te nie muszą występować razem).

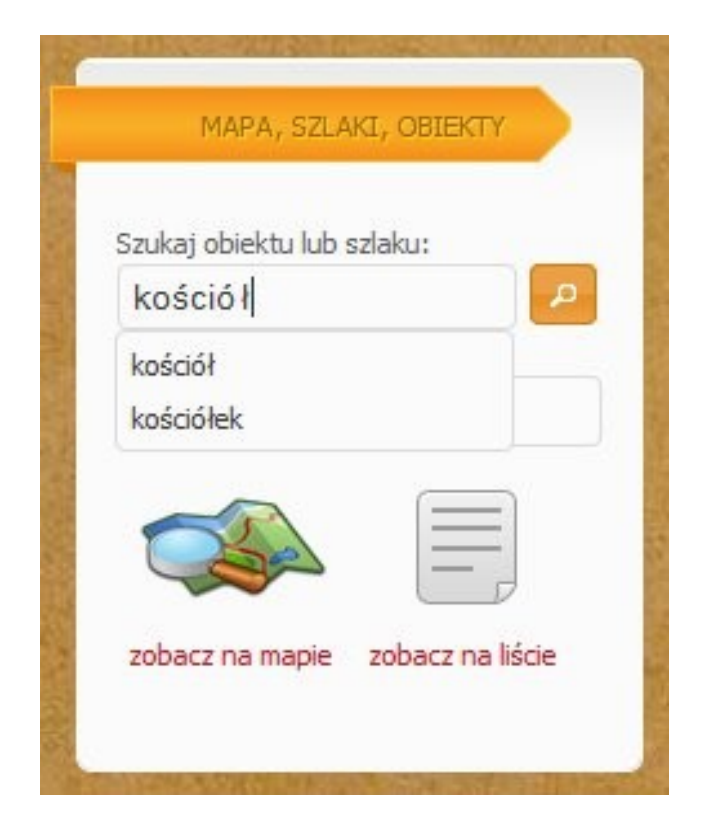

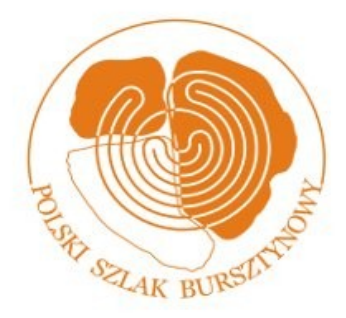

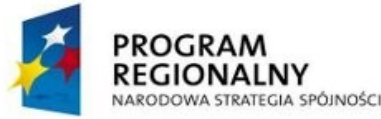

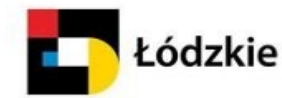

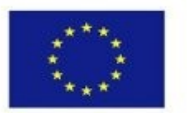

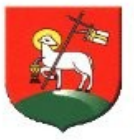

### Wyszukiwanie obiektów na mapie

**Kategorie** – w wyniku kliknięcia tego pola jest wyświetlane okienko zawierające listę istniejących kategorii klasyfikujących obiekty.

W przypadku wybrania (kliknięcia) określonej kategorii, zostaną wyszukane te obiekty, które należą do danej kategorii oraz do podkategorii tej kategorii.

#### 🔶 Szlaki (34)

Szlaki turystyczne piesze (4) Szlaki turystyczne rowerowe (14) Szlaki turystyczne konne (9) Szlaki turystyczne samochodowe (6)

#### 😰 Zabytki i kultura (316)

Obiekty archeologiczne (43) Zabytki architektury świeckiej (155) Miejsca historyczne (34) Obiekty sakralne (62) Obiekty kulturalne (13) Inne walory materialne i niematerialne (13)

#### 😩 Noclegi i gastronomia (76)

Baza noclegowa (38) Baza gastronomiczna (45)

#### Walory przyrodnicze (42)

Parki krajobrazowe i parki narodowe (2) Rezerwaty (3) Pomniki przyrody (12) Parki, ogrody (9) Inne atrakcje przyrodnicze (15)

#### 🛞 Sport i rekreacja (26)

Boiska sportowe (10) Ośrodki sportowo-rekreacyjne (2) Ośrodki jazdy konnej (8)

#### Baza towarzysząca (376)

Informacja turystyczna (4) Szkoły, uczelnie i przedszkola (92) Komisaniaty policji (5) Urzędy (16) Poczty (6) Banki (7) Bankomaty (25) Apteki (30) Ośrodki zdrowia (54) Straż pożarna (63) Stacje paliw (3) Punkty obsługi turystów samochodowych (39) Wypożyczalnie sprzętu turystycznego (12) Wypożyczalnie sprzętu wodnego (11) Miejsca postojowe dla konia (2) Lecznice dla zwierząt (2) Inne (16)

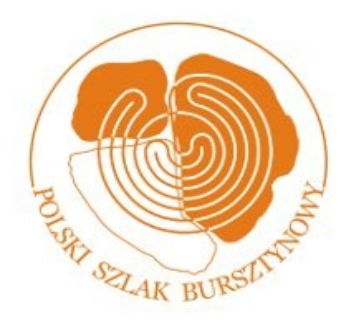

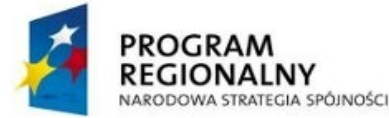

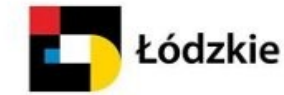

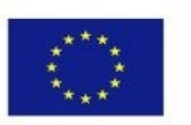

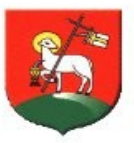

### TEMATY

W tym portlecie znajduje się lista linków do stron serwisu.

Kliknięcie wybranego linku powoduje wyświetlenie zawartości odpowiadającej mu strony.

W efekcie zostanie również zmieniony wygląd portletu – pod linkiem do wybranej strony pojawią się linki do podstron tej strony.

Na wielu stronach dla ilustracji treści opracowano interaktywną mapę w danym temacie.

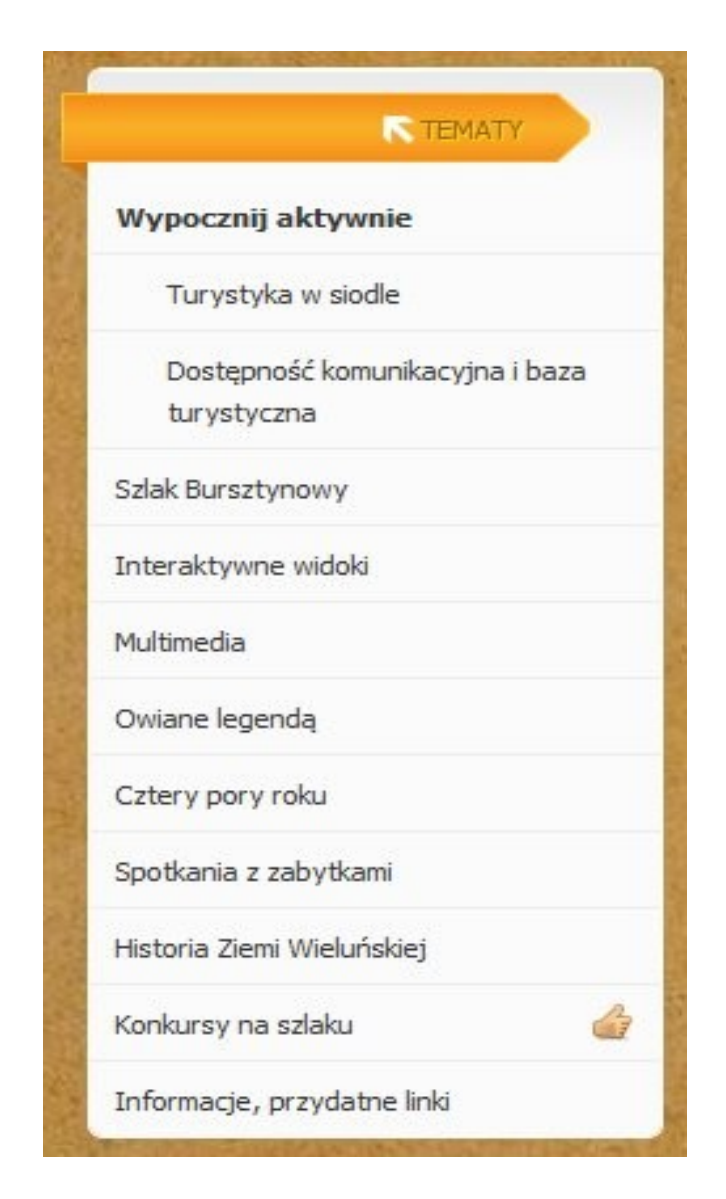

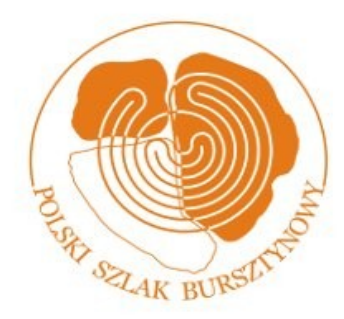

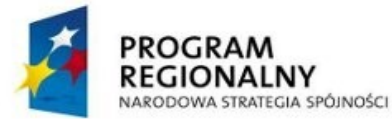

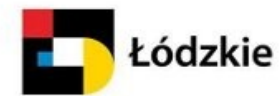

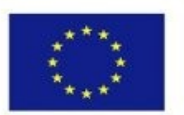

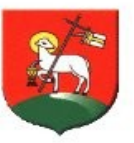

2 Zalogu

F 🖂 🔀 | 🚼 Więcej

### TEMATY

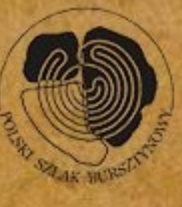

### Portal Turystyki Aktywnej Ziemi Wieluńskiej

TEMATY

#### Wypocznij aktywnie

Turystyka w siodle

Dostępność komunikacyjna i baza turystyczna

Szlak Bursztynowy

Interaktywne widoki

Multimedia

Owiane legendą

Cztery pory roku

Spotkania z zabytkami

Historia Ziemi Wieluńskiej

Konkursy na szlaku

Informacia, przydatna linki

› Strona główna › Wypocznij aktywnie

#### Wypocznij aktywnie

Ziemia Wieluńska stwarza doskonałe warunki do uprawiania turystyki aktywnej. Raj dla rowerzystów, kajakarzy, a zimą doskonałe miejsce na biegówki... i nie tylko. Wędkarze i myśliwi mają duże szanse na wspaniałą przygodę.

Bardzo urozmaiconą bazę umożliwiającą uprawianie turystyki aktywnej dokumentują galerie zdjęć w kartach poszczególnych obiektów, atrakcji i bazy turystycznej. Szczególną wartość poznawczą stanowią unikatowe zdjęcia lotnicze wykonane z niskiej wysokości, które inwentaryzują ponad 900 km szlaków turystyki:

- rowerowej,
- pieszej,
- konnej,
- wodnej,

1

samochodowej.

Szlaki turystyczne Ziemi Wieluńskiej oprócz możliwości aktywnego wypoczynku w każdej kategorii wiekowej, dają okazję poznania zarówno największych atrakcji przyrodniczych obszaru, jak również kulturowych, unikatowych w skali Polski, drewnianych dworów i zabytków sakralnych pochodzących z XVI w.

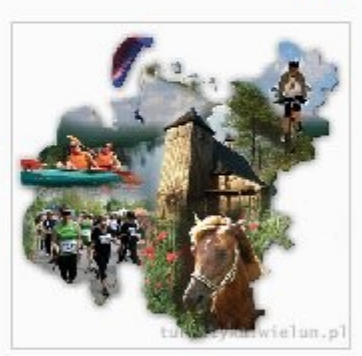

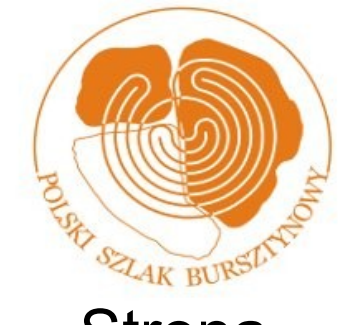

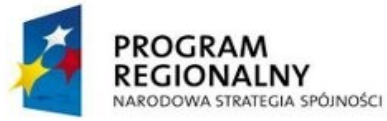

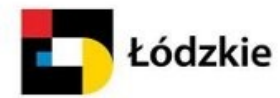

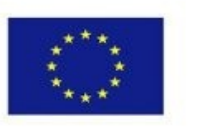

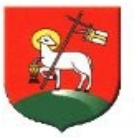

### TEMATY

# Strona **Interaktywne widoki** udostępnia listę wszystkich opracowanych map ilustrujących wybrane tematy.

| <b>N</b> TEMATY             | - Strona główna - Interaktywne widoki                                                                                                    |
|-----------------------------|----------------------------------------------------------------------------------------------------|
| Wypocznij aktywnie          |                                                                                                    |
| Szlak Bursztynowy           | Interaktywne widoki                                                                                                    |
| Interaktywne widoki         | Widoki prezentują lokalizacje skonfigurowane w oparciu o określone kryteria selekcji (np. kościoły drewniane). Poprzez ikonę wybranego obiektu możemy wywołać jego kartę informacyjną oraz wskazać na mapie powiązane z nim szlaki turystyczne lub inne obiekty. |
| Multimedia                  |                                                                                                    |
| Owiane legendą              | Szukaj: Filtruj                                                                                                    |
| Cztery pory roku            | wybierz<br>El Szlaki Ziemi Wieluńskiej                                                                                                    |
| Spotkania z zabytkami       | Atrakcje Ziemi Wieluńskiej<br>III Europejskie Święto Bursztynu 2009<br>IV Europejskie Święto Bursztynu 2010                                                                                                    |
| Historia Ziemi Wieluńskiej  | Bursztynowy BIKE MARATON<br>Dni Wielunia 2010 Broszki Rychłocice Chod                                                                                                    |
| Konkursy na szlaku 👍        | Spływ kajakowy Szlakiem Wodnym Warty Janów Stolec Wrońsko Ochle Chrusty                                                                                                    |
| Informacje, przydatne linki | W drewnie zaklęte<br>Wędkarskie cztery pory roku Okalew Ostrówek Strobin                                                                                                    |
| MAPA, SZLAKI, OBIEKTY       | M Szlak Bursztynowy<br>Spotkania z przyrodą<br>Wię Wypocznij aktywnie<br>Bursztynowe legendy<br>Miełuszyna Skrzynno<br>Wietuszyna Skrzynno<br>Wietuszyna<br>Skrzynno<br>Chorzyna<br>Jastrzę                                                                      |
| Szukaj obiektu lub szlaku:  | Pałace i dwory na Ziemi Wieluńskiej<br>Wieluńskie Kościoły Drewniane<br>Parcice Dabrowa<br>Bernic Grodziska i osady prehistoryczne na Ziemi Wieluńskiej<br>Wydrzyn<br>Masłowice<br>E67<br>Radoszewice<br>Lipnik                                                  |
| Kategorie:                  | Opatóv Zdzary Kurów Wieluń Wierzchias Siemkoudos                                                                                                    |
| wszystkie kategorie         | Bolesławiec Gaszyn Ruda Kraszkowice Mokre Ignaców                                                                                                    |

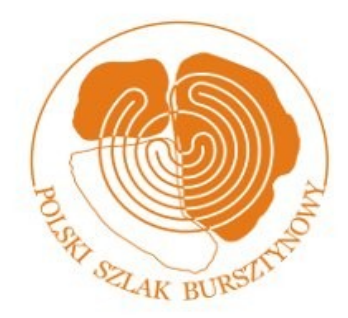

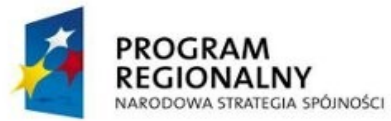

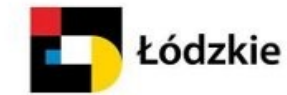

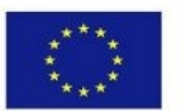

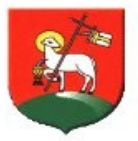

### Interaktywny widok

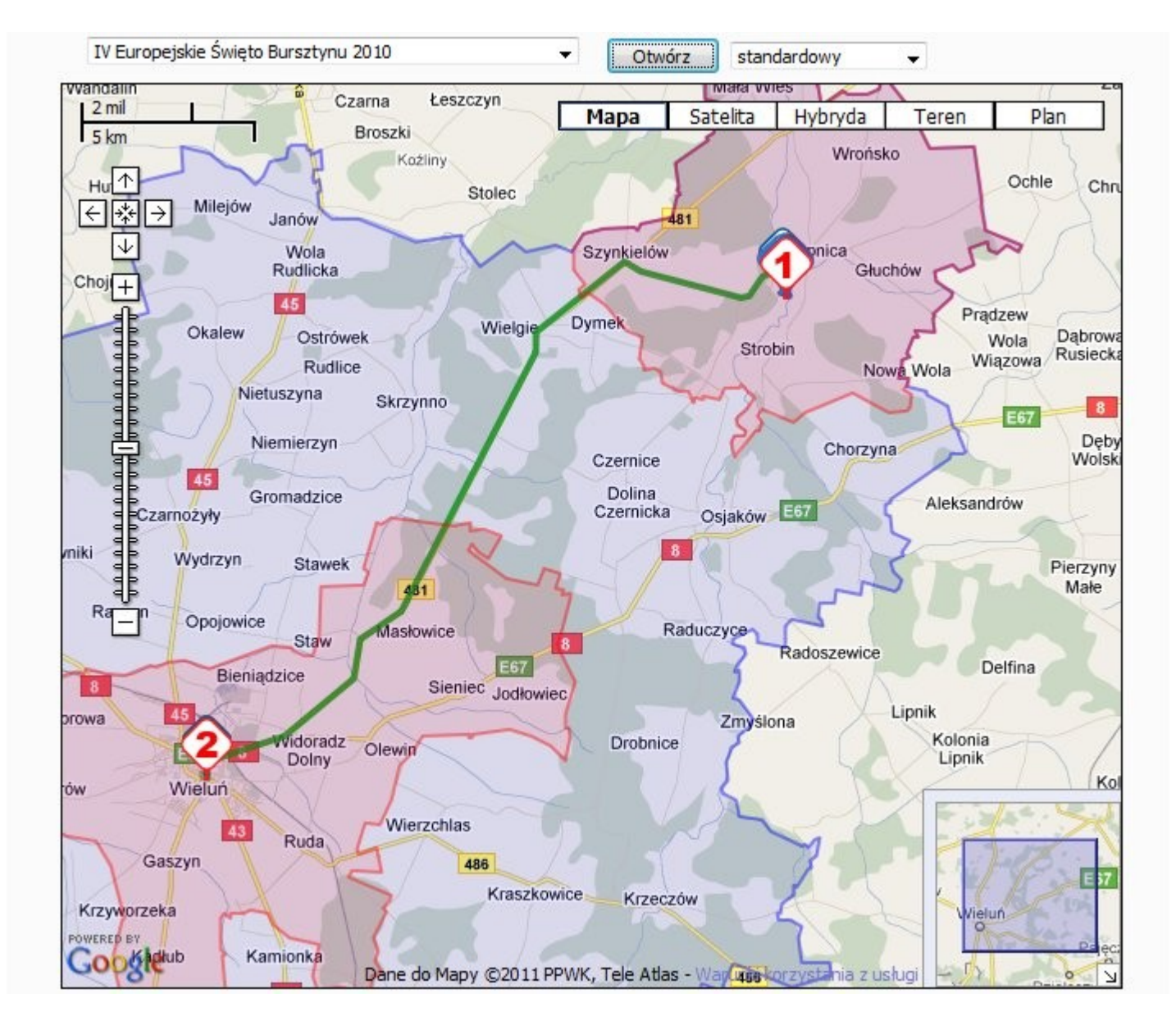

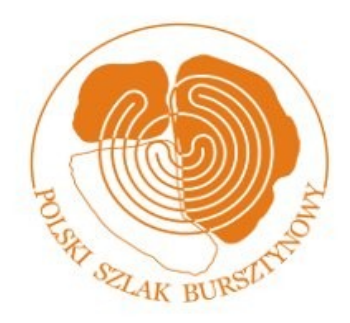

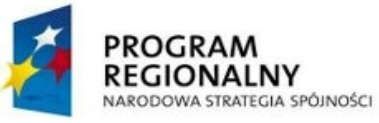

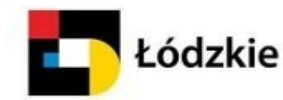

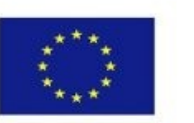

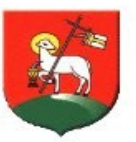

### LOSOWA ATRAKCJA

W tym portlecie znajduje się krótki opis obiektu turystycznego, losowo wybranego spośród obiektów oznaczonych jako promowane. W portlecie znajdują się:

- nazwa obiektu,
- kategoria (kategorie) danego obiektu,
- dane adresowe obiektu,
- miniatura zdjęcia obiektu,
- skrócony opis.

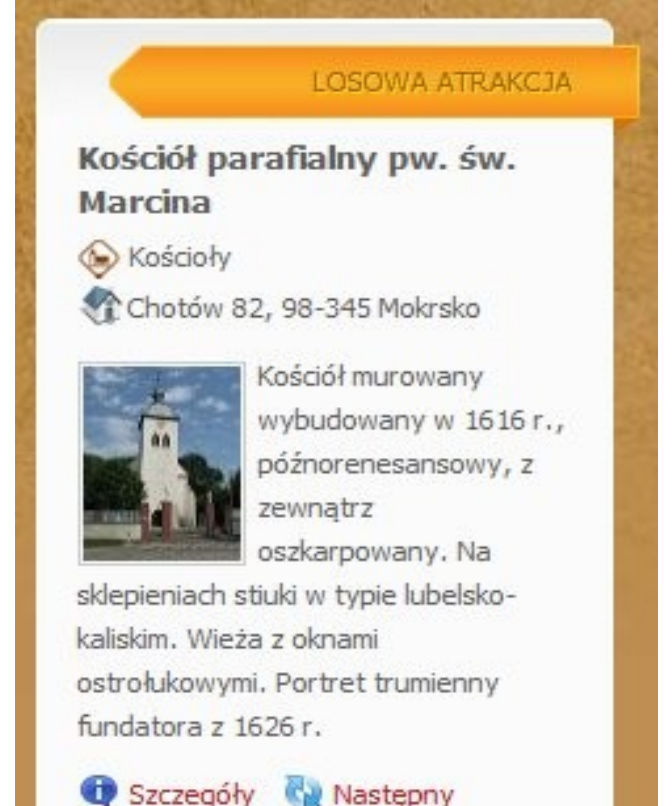

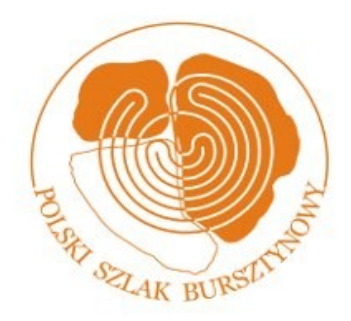

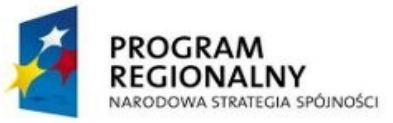

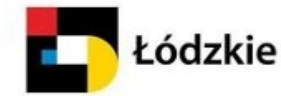

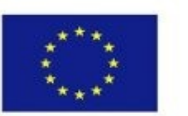

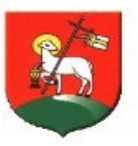

### LOSOWA ATRAKCJA

Ikona i link Szczegóły – Kliknięcie linku lub ikony powoduje tego wyświetlenie kompletnej karty danego obiektu. Wyświetlona karta informacyjna obiektu umożliwia przejście do interaktywnej mapy, która pokaże lokalizację danego obiektu oraz inne powiązane obiekty i szlaki. Ikona i link Następny – Kliknięcie linku lub ikony powoduje tego wyświetlenie w portlecie informacji o następnym promowanym obiekcie.

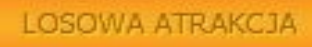

#### Kościół parafialny pw. św. Marc<mark>i</mark>na

🛞 Kościoły

🕐 Chotów 82, 98-345 Mokrsko

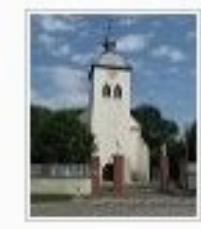

Kościół murowany wybudowany w 1616 r., późnorenesansowy, z zewnątrz oszkarpowany. Na

sklepieniach stiuki w typie lubelskokaliskim. Wieża z oknami ostrołukowymi. Portret trumienny fundatora z 1626 r.

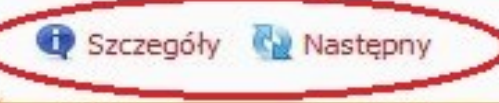

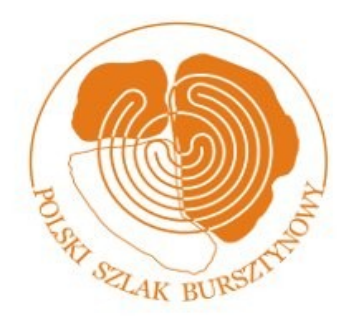

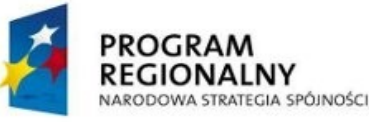

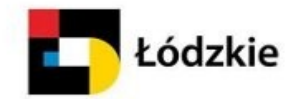

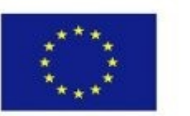

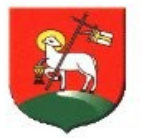

### LOSOWE ZDJĘCIE

W tym portlecie znajduje się zdjęcie (wraz z podpisem), losowo wybrane spośród zdjęć oznaczonych jako promowane. Zdjęcia pokazywane w tym portlecie są zmieniane co kilka sekund. W portlecie znajdują się:

- miniatura zdjęcia,
- opis zdjęcia,
- dane autora zdjęcia.

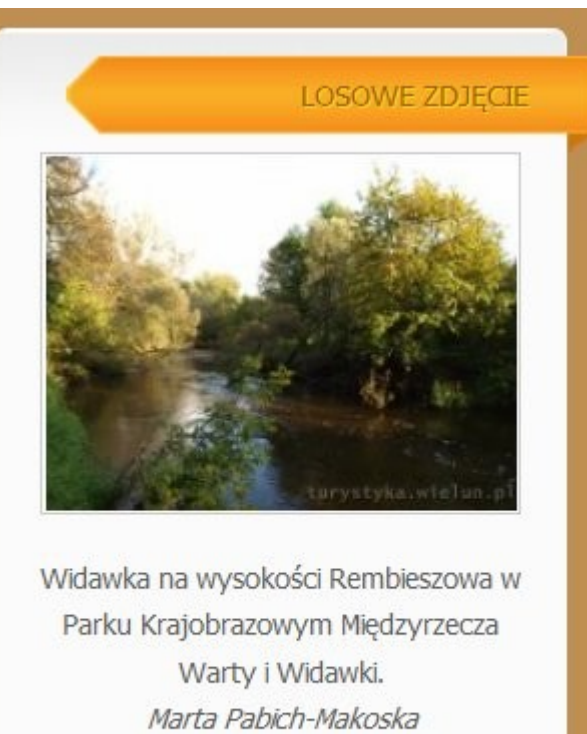

Karta szczegółowa

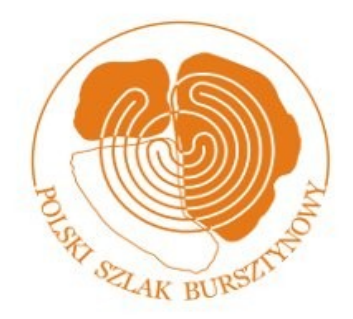

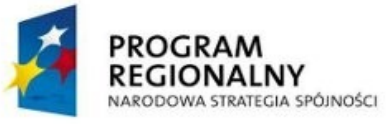

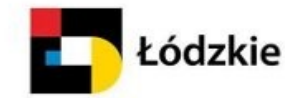

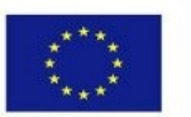

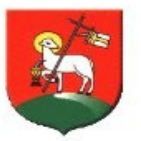

### LOSOWE ZDJĘCIE

**Ikona i link Karta szczegółowa** – Kliknięcie tego linku lub ikony powoduje wyświetlenie karty obiektu, z której pochodzi dane zdjęcie. Wyświetlona karta informacyjna obiektu umożliwia przejście do interaktywnej mapy, która pokaże lokalizację danego obiektu oraz inne powiązane obiekty i szlaki.

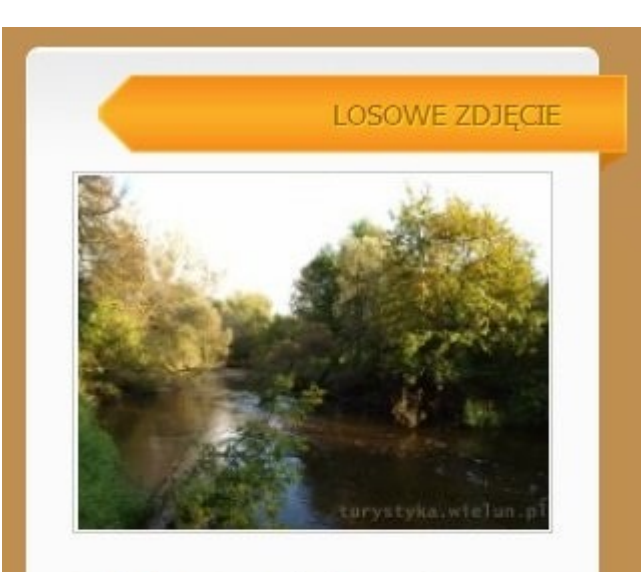

Widawka na wysokości Rembieszowa w Parku Krajobrazowym Międzyrzecza Warty i Widawki. *Marta Pabich-Makoska* 

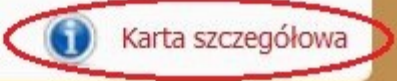

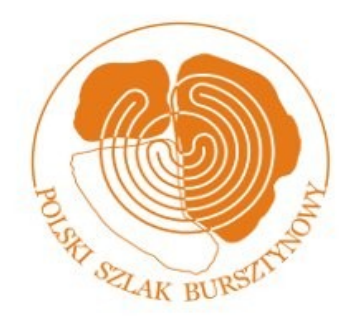

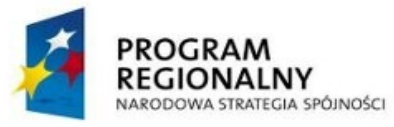

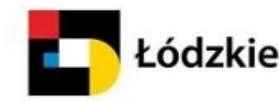

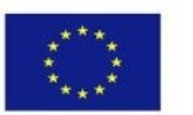

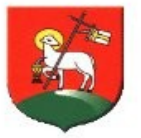

### Instrukcje i materiały techniczne

Zainteresowanym tematem polecamy szczegółowe instrukcje oraz materiały techniczne znajdujące się na Portalu Turystyki Aktywnej Ziemi Wieluńskiej pod adresem:

www.turystyka.wielun.pl

Portal udostępnia również bezpłatnie aplikacje nawigacyjne GPS do urządzeń mobilnych (PDA) oraz telefonów komórkowych

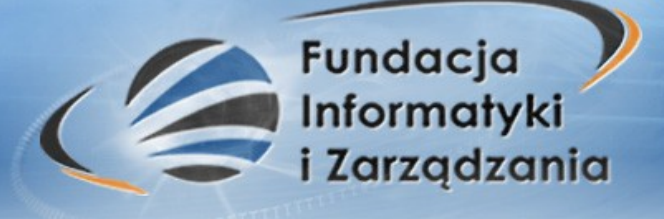

Partner projektu realizujący zadanie

### Fundacja Informatyki i Zarządzania

93-491 Łódź

ul. Władysława Reymonta 5

tel. (42) 296 58 21, (42) 683 04 22

faks (42) 683 04 23

http://www.fiiz.pl

E-mail: sekretariat@fiiz.pl

### Dziękujemy za uwagę

© 2010 FliZ, Wszelkie prawa zastrzeżone